長野代協役員・委員および支部役員のみなさまへ

Microsoft Teamsの参加方法

## 下記アンケートフォームから登録するメール アドレスをお知らせ下さい。

| Step1. | 下記QRコードを読み取るとメールアドレス登録用のGoogleFormが開きます。               |
|--------|--------------------------------------------------------|
|        | 必要事項を入力して送信して下さい。                                      |
| Step2. | <u>Teamsアプリ</u> をPCにインストールして下さい。スマホには下記のどちらからかダウンロードして |
|        | インストールして下さい。(PCとスマホ双方へのインストールをおすすめしています。)              |
| Step3. | 代協事務局が送られたメールアドレスでユーザー登録を行います。                         |
|        | 登録時に招待メールが送信されますので、PCとスマホの両方でサインインをしてみて下さい。            |
|        | 所属するチームが表示されることを確認して下さい。                               |

登録メールアドレス アンケートフォーム Microsoft Teams アプリダウンロードはこちら Teams登録手順書 ダウンロードはこちら

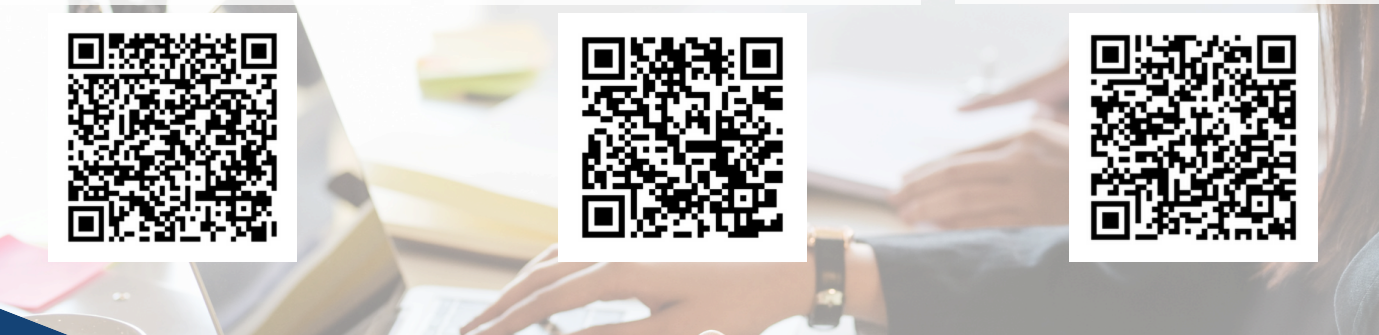

一般社団法人 長野県損害保険代理業協会